# INSTALLATION DS-SERVER OHNE ATHENA ANBINDUNG

Version: 1.10

DAMPSOFT Die Zahnarzt-Software

Pionier der Zahnarzt-Software. Seit 1986.

## 1. Voraussetzungen und Installation

Seite 1/6

## 1.1. Voraussetzungen zur Einrichtung

Das Programm "DS-Server" ermöglicht die Kommunikation zwischen Ihrem DS-WIN und anderen Softwareprogramme, wie z. B. einer Verordnungssoftware. Ohne diese speziellen zusätzlichen Softwareprogramme wird der DS-Server von den Dampsoft-Programmen nicht benötigt und ist nicht zu installieren.

Wir empfehlen zur Einrichtung Ihren Systembetreuer hinzuzuziehen.

Für eine reibungslose Installation stellen Sie bitte sicher, dass folgende Voraussetzungen erfüllt sind:

- Die aktuellste DS-Win-Version ist installiert
- Der Praxisstempel (praxneu.dbf) muss im DS-Win installiert sein
- Der Computer, auf dem der DS-Server installiert werden soll, hat ein 64-bit MS Windows-Betriebssystem (Empfehlung am DS-Win-Fileserver)
- Auf dem Computer, auf dem der DS-Server-Dienst installiert werden soll, ist in der Firewall eingehend der Port TCP 24351 und als Antwortport/ Remoteport "alle Ports" einzustellen
- Ausnahmen aus der Anleitung "Firewall- und Virenscannerkonfiguration für DS-Win" (abrufbar aus dem Service-Bereich der Dampsoft-Homepage) sind umgesetzt
- Installation des DS-Server erfolgt auf lokalen Pfad
- Zugehörige DS-Win-Version aus der "Freigabe", nicht aus dem Netzlaufwerk auswählen
- Bevorzugter Standard-Browser Mozilla Firefox/ Microsoft Edge
- Um die Komponente des DS-Servers, wie beispielsweise den enthaltenen Apache-Webserver, updaten zu können, ist es nötig, den DS-Server zu deinstallieren und anschließend neu zu installieren (siehe Abschnitt 1.4).

### **1.2.** Installation des DS-Servers

Das Programm "DS-Server" ermöglicht die Kommunikation zwischen Ihrem DS-WIN und anderer Softwareprogramme, wie z. B. einer Verordnungssoftware.

Wir empfehlen die Installation des DS-Servers lokal an dem Computer durchzuführen, der in Ihrem Netzwerk als DS-Win-File-Server fungiert. Bitte beachten Sie, dass nur 64-Bit-Windows-Betriebssysteme unterstützt werden.

Um die Installation des DS-Servers zu starten, wählen Sie im DS-Win das Menü "Einstellungen > Sonstige Einstellungen" und gehen hier auf "DS-Server".

Im nun erscheinenden Fenster lesen und prüfen Sie bitte die Hinweise und wählen Sie die Schaltfläche >>Weiter<< an.

|                                                                                                    |                                                                                                    | DAMPSOFT<br>Die Zahnarzt-Software                |
|----------------------------------------------------------------------------------------------------|----------------------------------------------------------------------------------------------------|--------------------------------------------------|
| <ul> <li>Voraussetzungen für die DS-Server Installation auf der Alternativ sind UNC-Pfade zur DS-Win 2.*) Die Athena-Box muss angeschlosser 3.*) Die URLs https://api.dampsoft.de und müssen im Internet von diesem Rechn 4. IP-V4 muss eingerichtet sein.</li> <li>5. Es ist ein 64-Bit Windows-Betriebsyste (*): Nur mit Athena-Box erforderlich )</li> </ul> | Illation:<br>m DS-Win-Server<br>Freigabe zugelas<br>a und eingeschalt<br>I https://dashboar<br>er aus erreichbar<br>m erforderlich. | ssen.<br>ret sein.<br>rd.athenaapp.de<br>r sein. |
| Abbrechen                                                                                                    | < Zurück                                                                                                    | Weiter >                                         |

Im nächsten Fenster wählen Sie die zugehörige DS-Win-Version aus und bestätigen Ihre Auswahl mit Klick auf die Schaltfläche >>Weiter<<.

Auszuwählen ist die Freigabe, auf der die installierte DS-Win Version liegt, nicht das gemappte Laufwerk.

Achten Sie darauf, das der Haken bei *OHNE Athena Anbindung* (1) gesetzt ist und klicken auf >>Weiter<<.

|                                                                          | DAMPSOFT<br>Die Zahnarzt-Software               |
|--------------------------------------------------------------------------|-------------------------------------------------|
| Installation von DS-Server, bitte zug<br>D: Version: 26.10.2020 (lokales | ehörige DS-WIN Installation wählen<br>Laufwerk) |
|                                                                          |                                                 |
|                                                                          |                                                 |
| OHNE Athena Anbindung                                                    |                                                 |
| Abbrechen                                                                | Weiter >                                        |

Im kommenden Dialog wählen Sie die IP-Adresse des lokalen Servers und ein lokales Laufwerk aus, auf dem der DS-Server-Dienst installiert werden soll.

Dieser Vorgang könnte einen Moment in Anspruch nehmen.

Seite 4/6

|                                | DAMPSOFT<br>Die Zahnarzt-Software |
|--------------------------------|-----------------------------------|
|                                | Server IP                         |
|                                | 10.170.5.26                       |
|                                | 172.18.32.1                       |
|                                | 192.168.2.20                      |
| Installation von DS-Server auf | dem lokalen Laufwerk:             |
| H:                             |                                   |
| E:                             |                                   |
| D:                             |                                   |
| C:                             |                                   |
|                                |                                   |
| Abbrechen                      | < Zurück Weiter >                 |

Bestätigen Sie auch dieses Fenster mit >>Weiter<<, um die Installation des DS-Servers abzuschließen.

Die Installation des DS-Servers wird nun abgeschlossen und unter Ihrem Windows-Betriebssystem als Dienst eingerichtet. Dabei werden gegebenenfalls Administrator-Berechtigungen abgefragt.

|                                                            | DAMPSOFT<br>Die Zahnarzt-Software                                                       |
|------------------------------------------------------------|-----------------------------------------------------------------------------------------|
| Der DS-Server wird jetz<br>eingerich<br>Hierzu werden Admi | t als Dienst auf diesem Rechner<br>itet und gestartet.<br>nistrator-Rechte angefordert. |
| Abbrechen                                                  | Fertig stellen                                                                          |

Bitte bestätigen Sie die Meldung mit >>Fertig stellen<<.

Sie erhalten eine weitere Meldung, die Ihnen die erfolgreiche Einrichtung und den Start des DS-Server-Dienstes anzeigt.

# 1. Voraussetzungen und Installation

DAMPSOFT Version: 1.1

Seite 5/6

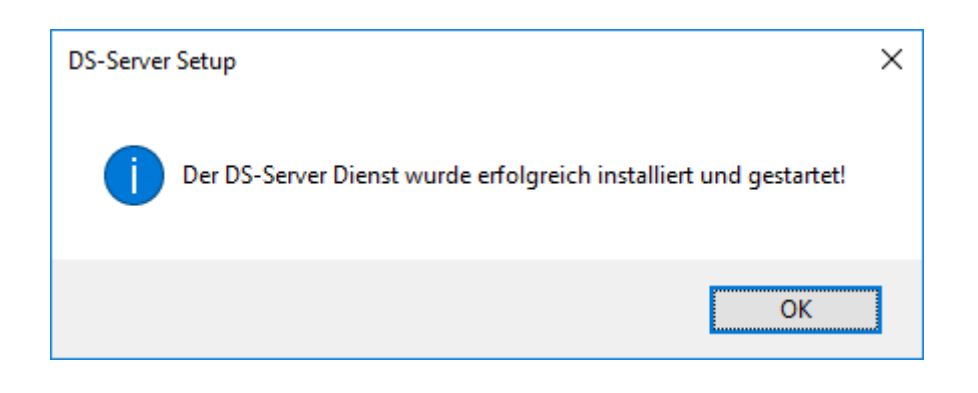

Bestätigen Sie diese Meldung mit >>OK<<. Starten Sie anschließend Ihr DS-Win neu.

### 1.3. Status des DS-Servers abfragen

Nach erfolgreicher Installation des DS-Server-Dienstes und anschließendem Neustart des DS-Win sehen Sie am oberen linken Bildschirmrand in der Schnellzugriffsleiste ein kleines grünes DS-Server-Symbol.

|                          | Serverstatus                                 | 7 🛥 😼 🔶 🔵 🔻       |                     |                          |           | DS-Win-Plus (G086 | 5) 02.09.201 |
|--------------------------|----------------------------------------------|-------------------|---------------------|--------------------------|-----------|-------------------|--------------|
| Patie                    | Status der Athena-box                        | nung Rechnungen   | Statistik           | Kommunikation            | Formulare | Verwaltung        | Einstellunge |
|                          | 🦾 🦾                                          | - 🌏               |                     |                          | 10        |                   |              |
| Neue<br>Patientenauswahl | Patient Patient<br>hinzufügen löschen/ausble | Familienverwaltun | g Karte<br>einlesen | (2240)<br>Aaajolie, A. * | Optionen  |                   |              |
|                          |                                              |                   |                     | Geöffnete Patienten      |           |                   |              |

Klicken Sie auf das DS-Server-Symbol ①, um die Status-Seite des DS-Servers (Schaltfläche "*Serversta-tus*") zu öffnen.

Wird der DS-Server korrekt ausgeführt, erscheint folgende Übersicht mit IP-Adresse und Port des DS-Servers.

| 110                        |                                      |
|----------------------------|--------------------------------------|
|                            | DAMPSOFT DS-SERVER                   |
| DS-Win                     |                                      |
| Version:                   | 01.11.2018 Build 81755 , Alpha       |
| DS-WIN Installation:       | E:\tdamp\DS                          |
|                            |                                      |
| DS-Server                  | Wert                                 |
| Server Verzeichnis:        | E:/DSSERVER                          |
| ServerSoftware:            | Apache/2.4.35 (Win64) OpenSSL/1.1.0i |
| ServerName:                | 192.168.188.181                      |
| Servername.                |                                      |
| ServerPort:                | 24351                                |
| ServerPort:<br>RemoteAddr: | 24351<br>192.168.188.181             |

## 1. Voraussetzungen und Installation

Seite 6/6

## 1.4. DS-Server deinstallieren oder updaten

Um die Komponente des DS-Servers, wie beispielsweise den enthaltenen Apache-Webserver, updaten zu können, ist es nötig, den DS-Server zu deinstallieren und anschließend neu zu installieren.

Zur Deinstallation des DS-Server öffnen Sie im DS-Win an derjenigen Station, an der der DS-Server installiert wurde, über "Einstellungen > sonst. Einstellungen" den "DS-Server". Beenden Sie hier den DS-Server und deinstallieren Sie den Windows-Dienst "DS-Server". Benennen Sie die Datei *Laufwerk*:/tdamp/ds/dsserver.flg um oder löschen Sie diese Datei.

Jetzt kann eine Neuinstallation des DS-Server gemäß Schritt 1.2 durchgeführt werden.

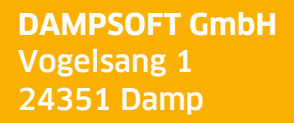

T 04352 9171-16 F 04352 9171-90 info@dampsoft.de www.dampsoft.de

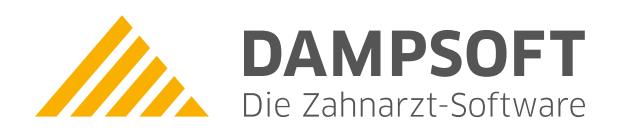

Pionier der Zahnarzt-Software. Seit 1986.